## Etablissement - Créer son compte – Se connecter

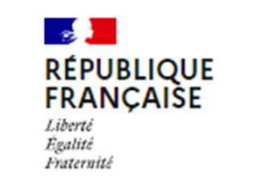

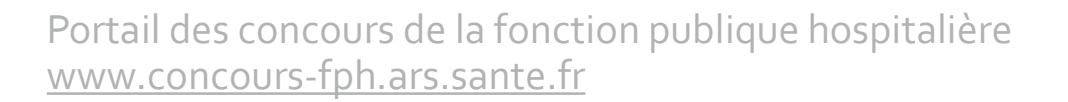

Dernière mise à jour : 12 mai 2022

# Portail des concours de la fonction publique hospitalière

Présentation

Le portail des concours de la fonction publique hospitalière permet la publication par les établissements sanitaires, médico-sociaux et sociaux de leurs avis de concours sur le site <u>www.concours-fph.ars.sante.fr</u>.

Une fois publiés, les avis de concours sont accessibles du grand public sans identification.

Pour pouvoir publier des avis de concours, les établissement doivent tout d'abord disposer d'un compte. Ils doivent en faire la demande via un formulaire disponible sur le site. Une fois la demande de compte validée par l'ARS, l'établissement rédige son avis de concours qui fera l'objet d'une validation de l'ARS pour être publiée.

12/05/2022

## #1 Créer un compte établissement (1/2)

Accéder à la page de création de compte

### #1 : Depuis la page d'accueil

Cliquer sur le bouton Espace Etablissement 1 sur la page d'accueil du site pour accéder à la page de connexion à votre compte

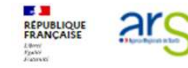

Accueil - Trouver un concours

Portail des concours Tous les concours de la fonction publique hospitalière

A propos du portail

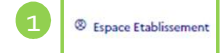

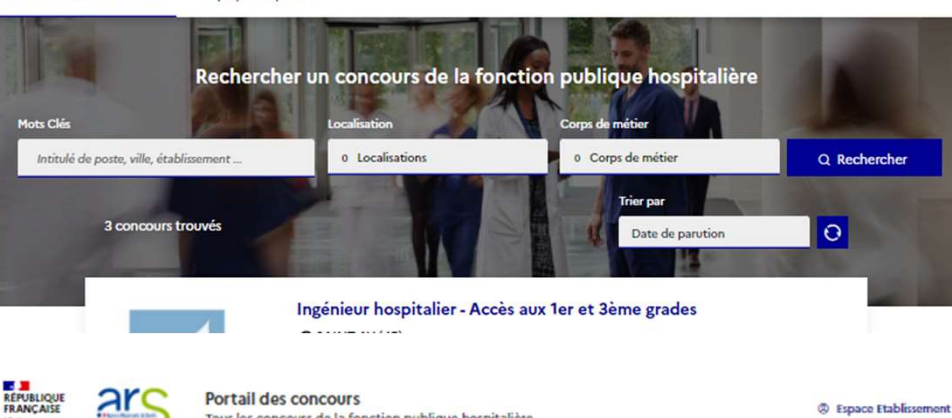

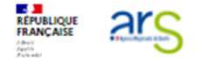

Tous les concours de la fonction publique hospitalière

Accueil - Trouver un concours A propos du portail

Se connecter

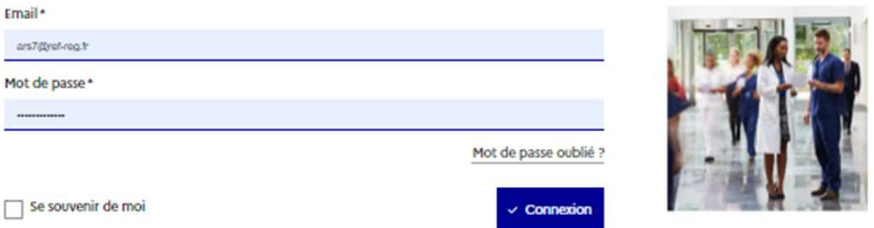

Créer votre compte établissement pour publier vos concours

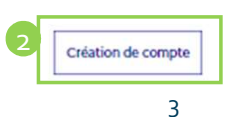

Ð

### #2 : Depuis la page de connexion

Cliquer sur le bouton **Création de compte** 2 en bas de la page de connexion

5

## #1 Créer un compte établissement (2/2)

Créer son compte

### #1: 1<sup>ère</sup> étape du formulaire : l'établissement

Renseigner les informations suivantes sur l'établissement :

- Nom de l'établissement
- Finess de l'établissement
- Adresse de l'établissement
- Le site internet de l'établissement (optionnel)
- Le logo de l'établissement (optionnel)

Valider pour passer à l'étape suivante de la création de compte.

### #2 : 2<sup>ème</sup> étape du formulaire : l'utilisateur

Renseigner les informations suivantes sur le titulaire du compte :

• Nom, prénom, fonction et téléphone

2

- Adresse email nominative. <u>Cette adresse email sera utilisée pour</u> <u>l'envoi des notifications relatives au fonctionnement du site</u>.
- Une fois votre compte validé par votre ARS, vous recevrez vos identifiants de connexion au site à l'adresse email renseignée.

 On ne peut créer qu'un seul compte avec une adresse e-mail donnée
 Si votre établissement a besoin de plusieurs comptes, il sera possible d'en créer depuis votre espace connecté.

A noter

#### Créer un compte

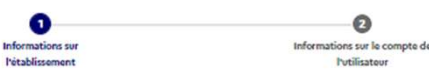

#### Informations sur l'établissement

| Saisissez le nom de l'établissement                                                                                                    |                                                                                                    |
|----------------------------------------------------------------------------------------------------|----------------------------------------------------------------------------------------------------|
| Numéro Finess géographique *                                                                                                    |                                                                                                    |
| Saisissez le numéro Finess géographique de l'établissemen                                                                                                    | t                                                                                                    |
| N° et rue *                                                                                                    |                                                                                                    |
| Saisissez le numéro et la rue, voie, allée                                                                                                    |                                                                                                    |
| Complément d'adresse                                                                                                    |                                                                                                    |
| Saisissez le complément d'adresse                                                                                                    |                                                                                                    |
| Ville, Commune *                                                                                                    |                                                                                                    |
| Saisissez la ville                                                                                                    |                                                                                                    |
| Site internet                                                                                                    |                                                                                                    |
| Saisissez l'url du site web de votre etablissement                                                                                                    |                                                                                                    |
| Choisir un fichier dhoisi                                                                                                    | étape suivante                                                                                                    |
| Créer un compte                                                                                                    | étape suivante                                                                                                    |
| Créer un compte                                                                                                    | étape suivante                                                                                                    |
| Créer un compte                                                                                                    | étape suivante<br>2<br>Informations sur la compte de<br>Ivtilisateur                                                                                          |
| Croeir un fichier choisi                                                                                                    | étape suivante<br>e<br>teformations sur la compte de<br>Putilisateur<br>ote utilisateur                                                                       |
| Créer un compte                                                                                                    | étape suivante<br>e<br>Informations sor la compte de<br>Putilisateur<br>ote utilisateur                                                                       |
| Créer un compte<br>Informations sur le comp<br>Prénom -                                                                                                    | étape suivante<br>et<br>teformations sur la compte de<br>Tutilisateur<br>ete utilisateur<br>*Champs oblig<br>Nom *                                            |
| Créer un compte<br>Précom<br>Précom<br>Satisser le prénom de l'utilisateur                                                                                                    | étape suivante<br>e<br>Informations sor la compte de<br>Putilisateur<br>ote utilisateur<br>*Champs oblig<br>Nom *<br>Saisisser le nom de l'utilisateur        |
| Créer un compte<br>Prénom *<br>Saisser le prénom de l'utilisateur<br>Fonction                                                                                                    | étape suivante<br>et<br>teformations sur la compte de<br>Tutilisateur<br>ote utilisateur<br>*Champs oblig<br>Nom *<br>Saisisser le nom de l'utilisateur       |
| Créer un compte<br>Mucun fichier choisi  Créer un compte  Informations sur Pétablissement  Informations sur le comp  Pétoom*  Saisisser le prénom de Putilisateur  Fonction Saisisser la fonction de Putilisateur              | étape suivante<br>2<br>Erformations sur la compte de<br>Tutilisateur<br>ette utilisateur<br>*Champs oblig<br>Norn *                                           |
| Créer un compte<br>Mucun fichier choisi  Créer un compte  Informations sur Vétablissement  Informations sur le comp  Prénom*  Saisisser le prénom de l'utilisateur  Fonction Saisisser la fonction de l'utilisateur Téléphone* | étape suivante<br>etape suivante<br>reformations sur la compte de<br>Tutilisateur<br>*Champs oblig<br>Norn *<br>Saisisser le norn de l'utilisateur<br>Email * |

5

### #2 Se connecter

Accéder à son compte Etablissement

### **#1** : La page de connexion

Cliquer sur le bouton « Espace Etablissement »<sup>1</sup> sur la page d'accueil du site pour accéder à la page de connexion à votre compte

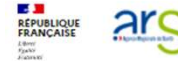

Portail des concours Tous les concours de la fonction publique hospitalière

Espace Etablissement

Accueil - Trouver un concours A propos du portail

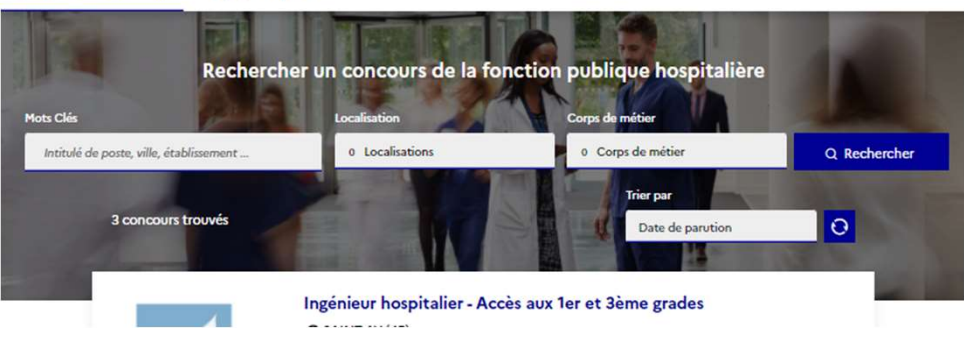

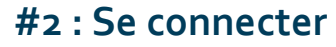

Saisir son adresse email et le mot de passe de son compte 2

En cas d'oubli, il est possible de générer un nouveau mot de passe en cliquant sur **Mot de passe oublié** 

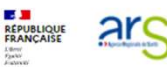

Portail des concours Tous les concours de la fonction publique hospitalière

Sepace Etablissement

Accueil - Trouver un concours A propos du portail

#### Se connecter

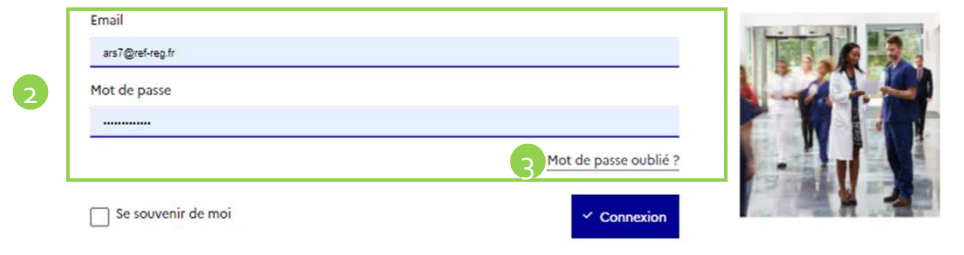

2

5

 $( \mathfrak{D} )$